# HƯỚNG DẫN NỘP BÀI TIỂU LUẬN (THI TRỰC TUYẾN) TRÊN HỆ THỐNG HỖ TRỢ HỌC TẬP (LMS) DÀNH CHO SINH VIÊN

## HÌNH THỨC ĐÀO TẠO TỪ XA VÀ VỪA LÀM VỪA HỌC

Trana

## I. MỤC LỤC

|             |                                                                                                    | -      |
|-------------|----------------------------------------------------------------------------------------------------|--------|
| ١.          | MŲC LŲC                                                                                                | 1      |
| II.         | YÊU CẦU TIÊN QUYẾT                                                                                     | 1      |
| III.<br>CHL | HƯỚNG DẪN TRA CỨU THÔNG TIN EMAIL TÊN MIỀN OUDE.EDU.VN (ĐỐI VỚI SINH VIÊ<br>JA CÓ THÔNG TIN ĐĂNG NHẬP) | N<br>1 |
| IV.         | HƯỚNG DẪN ĐĂNG NHẬP LMS DÙNG ĐỂ THI TRỰC TUYẾN                                                         | 2      |
| V.          | HƯỚNG DẪN TRUY CẬP DANH SÁCH MÔN HỌC TRÊN LMS                                                          | 7      |
| VI.         | HƯỚNG DẪN NỘP BÀI TIỂU LUẬN                                                                            | 8      |
|             |                                                                                                    |        |

## II. YÊU CẦU TIÊN QUYẾT

- i. Máy tính có kết nối Internet
- ii. Máy tính có cài đặt một trình duyệt Internet (Firefox, Google Chrome, Safari)
- iii. Sinh viên phải có webcam/camera, tai nghe/loa, microphone (mục này dùng để thi vấn đáp, tự luận, trắc nghiệm)

## III. HƯỚNG DẪN TRA CỨU THÔNG TIN EMAIL TÊN MIỀN OUDE.EDU.VN (ĐỐI VỚI SINH VIÊN CHƯA CÓ THÔNG TIN ĐĂNG NHẬP)

Để đăng nhập LMS, sinh viên sử dụng tài khoản email tên miền oude.edu.vn. Sinh viên lấy thông tin đăng nhập email như sau:

**Cách 1:** Sinh viên gọi Tổng đài 18006119 (chọn phím 1) để được hỗ trợ trực tiếp (sinh viên cần có mã số sinh viên và ngày sinh).

Cách 2: Sinh viên tự tra cứu thông tin tài khoản email:

- Bước 1: Sinh viên truy cập http://dttx.ou.edu.vn/emailchecker/
- Bước 2: Sinh viên nhập mã số sinh viên để tra cứu thông tin email oude.edu.vn
- **Bước 3:** Về mật khẩu của email, sinh viên thực hiện theo lược đồ sau:

### i. Trường hợp sinh viên có đầy đủ ngày tháng năm sinh, mật khẩu sẽ có dạng:

Dấu chấm cảm + Mã số sinh viên + ngày tháng năm sinh lấy hai chữ số + ký tự @

#### Ví dụ cụ thể:

Sinh viên Nguyễn Văn B có mã số sinh viên là 93150037TPT và có Ngày tháng năm sinh là 23/08/1986. Vì vậy, mật khẩu sẽ có dạng: **!**93150037TPT230886**@**.

Tất cả chữ cái trong mã số sinh viên phải viết hoa.

### ii. Trường hợp sinh viên chỉ có năm sinh, mật khẩu sẽ có dạng:

Dấu chấm cảm + Mã số sinh viên + hai số cuối của năm sinh + ký tự @

### iii. Trường hợp sinh viên được cấp mới tài khoản hoặc được đặt lại mật khẩu sau ngày 11/05/2021, mật khẩu sẽ là mã số sinh viên viết thường tất cả các ký tự

## Ví dụ cụ thể:

Sinh viên Nguyễn Văn C có mã số sinh viên là 93150038TPT và có năm sinh là 1986. Vì vậy, mật khẩu sẽ có dạng: **!**93150038TPT86**@**.

Tất cả chữ cái trong mã số sinh viên phải viết hoa.

Hoặc mật khẩu sẽ là 93150038tpt nếu sinh viên được cấp mới tài khoản hoặc được đặt lại mật khẩu sau ngày **11/05/2021**.

**Cách 3:** Thầy/Cô quản lý lớp của Nhà Trường gửi danh sách sinh viên kèm thông tin tài khoản email oude.edu.vn và mật khẩu đến đại diện lớp học. Sinh viên tra cứu thông tin trên danh sách nêu trên.

## IV. HƯỚNG DẪN ĐĂNG NHẬP LMS DÙNG ĐỂ THI TRỰC TUYẾN

Sau khi đã có thông tin đăng nhập email tên miền oude.edu.vn, để truy cập LMS, sinh viên thực hiện như sau:

Bước 1: Sinh viên truy cập lms.oude.edu.vn

https://lms.oude.edu.vn

# Hệ thống LMS - Trung tâm Đào tạo từ xa

Sinh viên lưu ý chọn đúng học kỳ của môn học mà mình đang học

## Thi Học kỳ 2 năm học 2020-2021

Học kỳ 2 năm học 2020-2021

Bước 2: Sinh viên truy cập liên kết "Thi học kỳ 2 năm học 2020 - 2021"

# Thi Học kỳ 2 năm học 2020-2021

#### Đăng nhập bằng tài khoản HCMCOU-SSO

Bước 3: Sinh viên truy cập

**Bước 4:** Tại trang <u>https://id.ou.edu.vn/auth/login</u>, Sinh viên chọn Sinh viên (Đào tạo từ xa và Vừa làm vừa học). Hệ thống sẽ điều hướng sang trang đang nhập email tên miền oude.edu.vn.

**Bước 5:** Sinh viên cung cấp tài khoản email tên miền oude.edu.vn. Đối với tài khoản email, sinh viên cung cấp đầy đủ tên và phần @oude.edu.vn, ví dụ gai.nh@oude.edu.vn.

| <b>G</b> Sign in with Google |                     |
|------------------------------|---------------------|
|                              | Sign in             |
| to co                        | ntinue to ou.edu.vn |
| Enter your email             | @oude.edu.vn        |
| Forgot email?                |                     |
| Create account               | Next                |
|                              |                     |
|                              |                     |
|                              |                     |
|                              |                     |

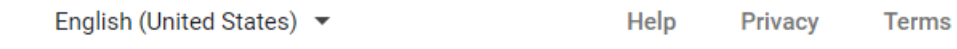

Bước 6: Sinh viên cung cấp mật khẩu

|        | G      | Sign in with G    | oogle                 |                      |               |            |
|--------|--------|-------------------|-----------------------|----------------------|---------------|------------|
|        |        |                   | Hi H<br>⊕ gai.nh@     | 'Gai<br>poude.edu.vn |               |            |
|        |        | Enter your pa     | ssword                |                      |               |            |
|        |        | Forgot passv      | vord?                 |                      | Next          |            |
| Er     | nglish | n (United States) | •                     | Help                 | Privacy       | Terms      |
| rớc 7: | Sin    | h viên bấm        | Next                  |                      |               |            |
| rớc 8: | Sin    | h viên bấm        | Cho phép<br>Authorize | (nếu có) để          | é tiếp tục tị | ruy câp Li |

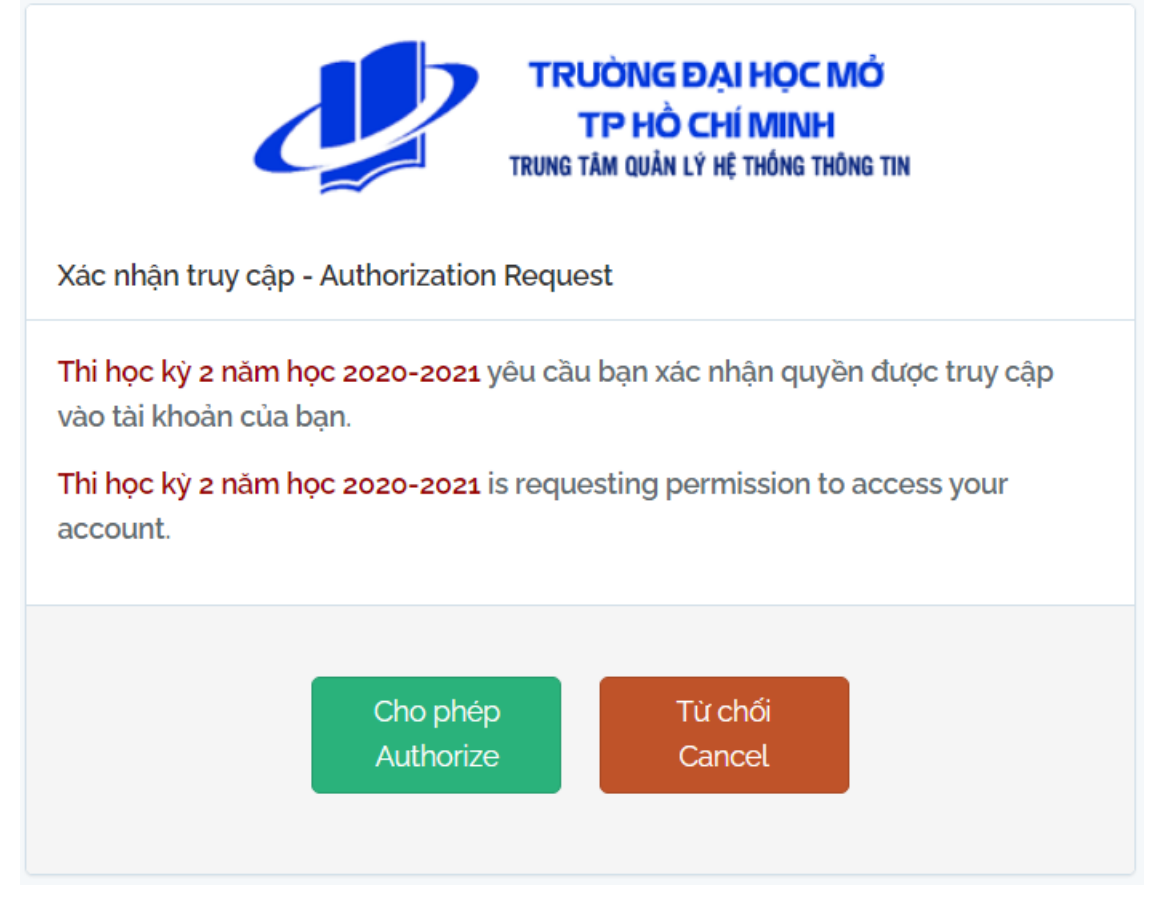

#### Bước 9: Sinh viên sẽ được điều hướng đến trang thi trực tuyến

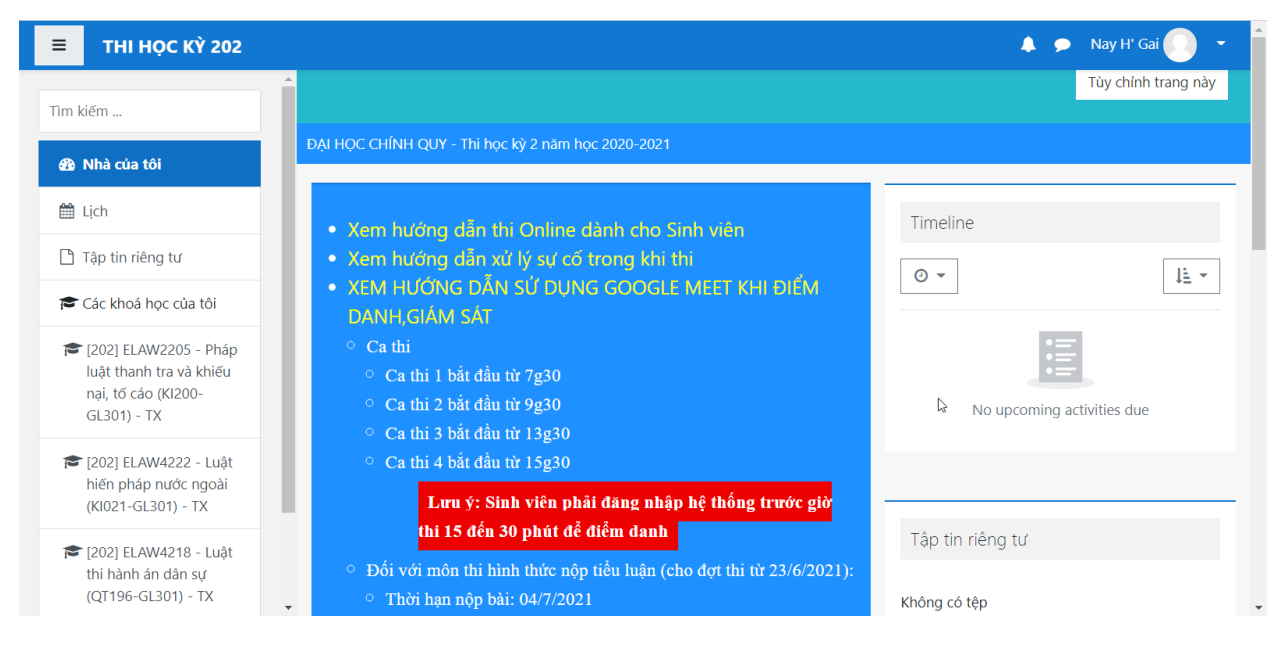

## V. HƯỚNG DẪN TRUY CẬP DANH SÁCH MÔN HỌC TRÊN LMS

Sau khi sinh viên cung cấp đầy đủ thông tin đăng nhập bao gồm tài khoản email tên miền oude.edu.vn và mật khẩu, hệ thống sẽ điều hướng sang trang cá nhân của từng sinh viên trên LMS. Để xem danh sách môn học, sinh viên thực hiện như sau:

**Bước 1:** Sinh viên bấm chuột vào tên hiển thị trên góc trên bên phải của giao diện web

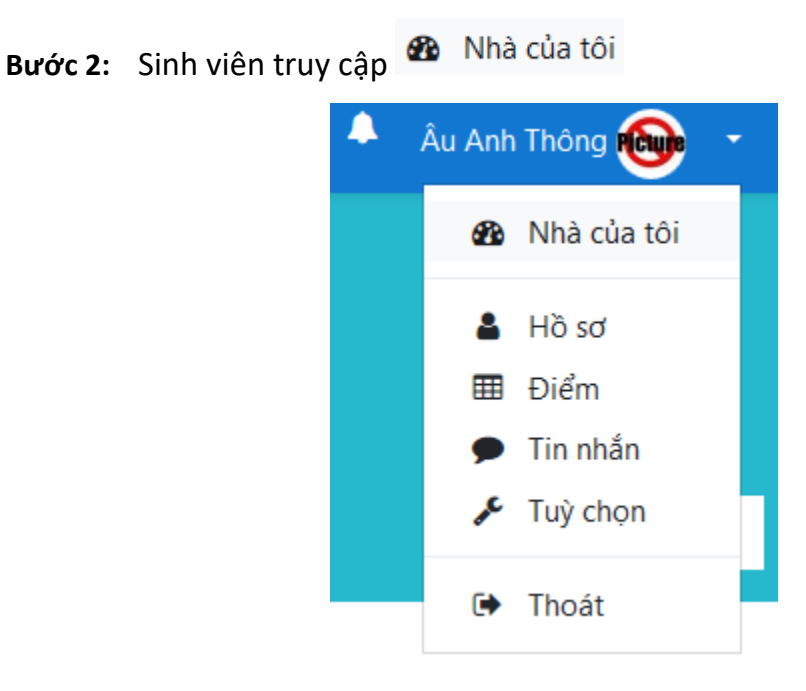

Bước 3: Danh sách môn học của sinh viên sẽ nằm ở mục 摩 Các khoá học của tôi

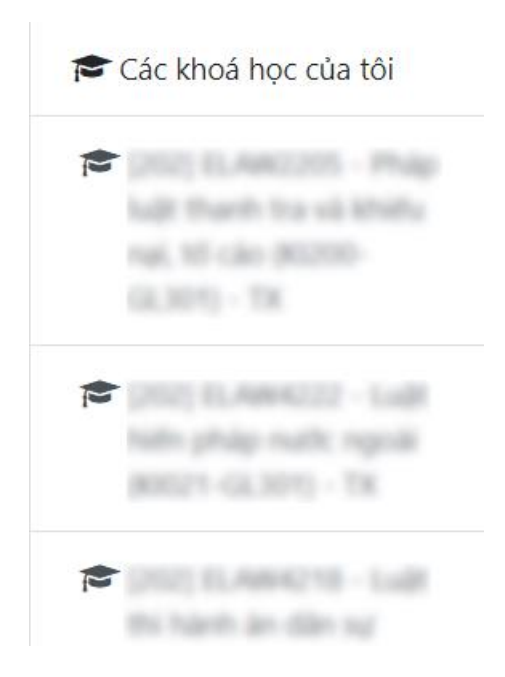

## VI. HƯỚNG DẪN NỘP BÀI TIỂU LUẬN

Sau khi truy cập được danh sách môn học, sinh viên thực hiện như sau:

Bước 1: Sinh viên bấm chuột vào tên môn học yêu cầu nộp bài tiểu luận

| Announcements                                                                                         | Tìm kiếm diễn đàn                                                 |
|----------------------------------------------------------------------------------------------------|-------------------------------------------------------------------|
| CÁC QUY ĐỊNH TRONG QUÀ TRÌNH THI                                                                      | Xem                                                               |
| 1. Được sử dụng tài liệu.<br>2. Thời gian nộp bài tiểu luận đến hết ngày<br>24/07/2021                | Tìm kiếm nâng cao 🕢                                               |
|                                                                                                    | Tin mới nhất                                                      |
| PHAN NOP BAI HEO LOAN                                                                                 | (Chưa có thông báo nào được đăng.)                                |
| 1. Nêu nộp bàng file (word,), lưu thành file định<br>dạng pdf, nộp tại nơi quy định (kéo file pdf vào |                                                                   |
| trong khung bên dưới khung trá lời).<br>2. Nếu Làm bài TIỂU LUẬN trên giấy thì sử dụng                | Sự kiện sắp diễn ra                                               |
| phần mềm chụp ảnh, ghép file như Microsoft Lens,<br>CamScanner, để tạo file định dạng pdf.            | 👃 LUẬT ĐẦU TƯ is due                                              |
| 3. Nhấn vào mục có TÊN MÔN HỌC dưới đây để                                                            | Thứ Bảy, 24 Tháng Bảy, 11:59 CH                                   |
| nộp bai.                                                                                              | Go to calendar                                                    |
| 😓 LUẬT ĐẦU TƯ                                                                                         |                                                                   |
| -                                                                                                    | Hoạt động gần đây                                                 |
|                                                                                                    | Hoạt động từ Thứ Tư, 14 Tháng Bảy 2021, 6:21                      |
|                                                                                                    | Ch<br>Báo cáo đầy đủ về các hoạt động gần đây                     |
|                                                                                                    | Chi tiết cập nhật khoá học:<br>Bài tập đã cập nhật<br>LUẬT ĐẦU TƯ |
|                                                                                                    |                                                                   |
|                                                                                                    |                                                                   |
| đang đăng nhập với tên <u>Nay H' Gai (Thoát)</u><br>n chủ                                             |                                                                   |

| [000] F                             | -1 - 4 - 4              | ▲ ● Nay H' Gai                                                                                                  |  |  |  |  |  |
|-------------------------------------|-------------------------|----------------------------------------------------------------------------------------------------|--|--|--|--|--|
| [202] E<br>TX                       | :LAV                    | N4218 - Luật thi hành an dàn sự (Q1196-GL301) -                                                                 |  |  |  |  |  |
| Nhà của tôi  /<br>/  TIỂU LUẬN      | Các khoá<br>Nhóm        | học của tôi / [202] ELAW4218 - Luật thi hành án dân sự (QT196-GL301) - TX / QUY ĐỊNH KHI LÀM BÀI TIỂU LUẬN<br>- |  |  |  |  |  |
| ĐẠI HỌC CHÍNH                       | QUY - Tł                | i học kỳ 2 năm học 2020-2021                                                                                    |  |  |  |  |  |
| ↑ Back t                            | to 'QUY Đ               | INH KHI LÀM BÀI TIỂU LUẬN '                                                                                     |  |  |  |  |  |
| TIỂU LI                             | JÂN                     | Nhóm -                                                                                                    |  |  |  |  |  |
| - Lưu ý: S                          | SV chỉ nộ               | p được 1 lần ( <b>không cho phép làm lại và nộp</b> )                                                           |  |  |  |  |  |
| - Nhấn và                           | ào nút " A              | ،dd Submission" ( <i>"Thêm bài nộp"</i> ) bên dưới.                                                             |  |  |  |  |  |
| - Kéo/thả                           | à file tiểu             | luận vào khung nhận file                                                                                        |  |  |  |  |  |
| - Nhấn "S                           | Save chan               | ges" ("Lưu những thay đối") để nộp bài                                                                          |  |  |  |  |  |
| Submiss                             | sion st                 | atus                                                                                                    |  |  |  |  |  |
| Số lần làm                          | 1                       | Đây là lần làm 1                                                                                                |  |  |  |  |  |
| Submissio<br>status                 | n                       | Không làm lại                                                                                                   |  |  |  |  |  |
| Trạng thái<br>điểm                  | chấm                    | Chưa chấm điểm                                                                                                  |  |  |  |  |  |
| Last modif                          | fied                    | -                                                                                                    |  |  |  |  |  |
|                                     |                         |                                                                                                    |  |  |  |  |  |
|                                     |                         | Thêm bài nộp                                                                                                    |  |  |  |  |  |
| You have not made a submission yet. |                         |                                                                                                    |  |  |  |  |  |
|                                     |                         |                                                                                                    |  |  |  |  |  |
|                                     |                         |                                                                                                    |  |  |  |  |  |
|                                     |                         |                                                                                                    |  |  |  |  |  |
| Bạn đang đăng<br>[202] ELAW4218     | nhập với<br>3 - Luât th | tên Nay H' Gai (Thoát)<br>ni hành án dân sự (QT196-GL301) - TX                                                  |  |  |  |  |  |
| Data retention s                    | <u>summary</u>          |                                                                                                    |  |  |  |  |  |

Bước 3: Sinh viên bấm

Thêm bài nộp

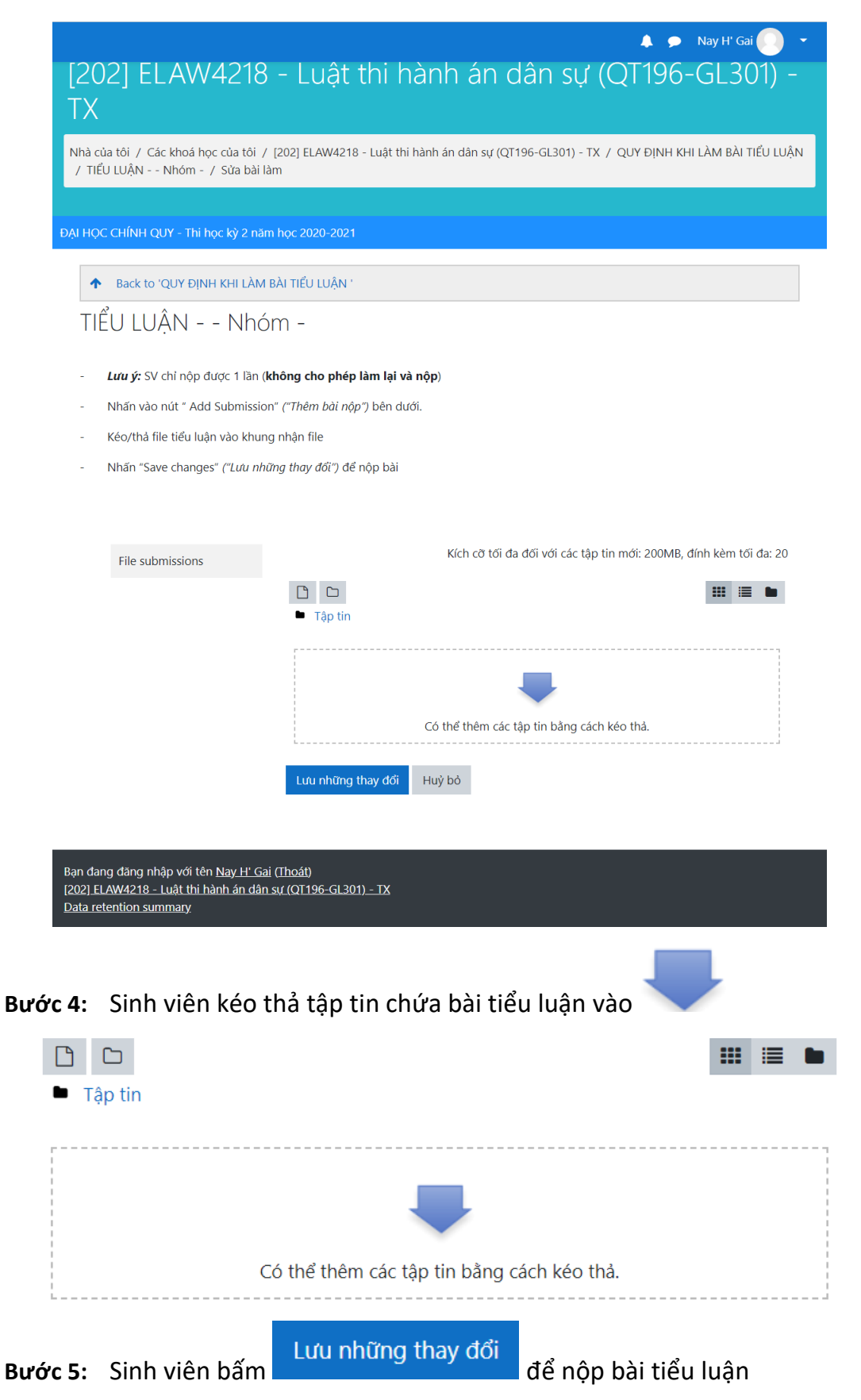